## Como funciona as marcações do mapa de entregas?

## **Requisitos:**

maxMotorista a partir da versão 2.17

## Passo a Passo:

Passo 1: Acesse a área administrativa do maxMotorista.

Passo 2: No menu lateral esquerdo clique em Mapa de Entregas.

Passo 3: Preencha os filtros de data, motorista(s) e se deseja Vincular com a linha verde a entrega e o cliente.

Passo 4: Clique em Pesquisar, que irá ser mostrado no Mapa o resultado de sua pesquisa.

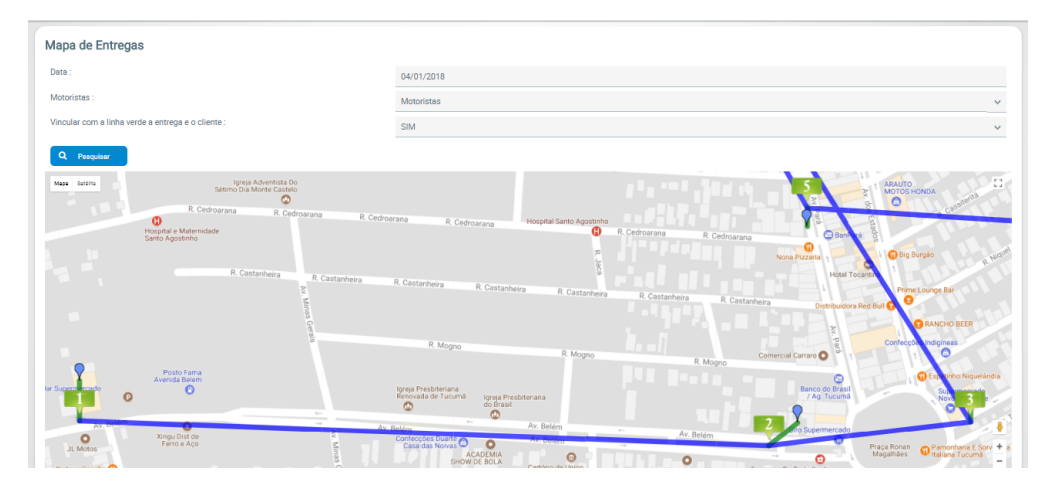

## Legendas:

- A linha azul segue a ordem em que o motorista realizou as suas entregas no dia selecionado;
- A linha verde serve para ligar o cliente a sua entrega;
- O ponto azul mostra a localização do Cliente cadastrada no sistema;
- O ponto verde mostra o local onde a Entrega foi realizada, com um número representando a ordem;
- O ponto vermelho mostra o local onde houve uma Entrega com devolução;
- O ponto amarelo mostra um cliente pendente para Entrega no dia.

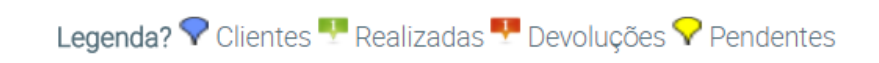

Vincular com a linha verde a entrega e o cliente.

A linha verde serve para ligar o cliente a sua entrega. Verifique quando a entrega for distante da localização do cliente.

Artigo sugerido por Caio Soares.

Ainda tem dúvidas? Nos envie uma solicitação